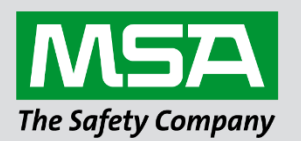

## Driver Manual

# FS-8705-51 Open Platform Communications United Architecture (OPC UA)

#### **APPLICABILITY & EFFECTIVITY**

Effective for all systems manufactured after April 2021.

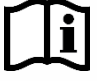

fieldserver

Driver Revision: 1.00 Document Revision: 2.A

MSAsafety.com

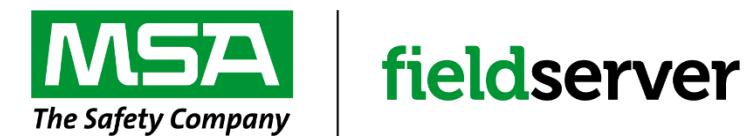

MSA Safety 1000 Cranberry Woods Drive Cranberry Township, PA 16066 USA Website: <u>www.MSAsafety.com</u>

U.S. Support Information: +1 408 964-4443 +1 800 727-4377 Email: <u>smc-support@msasafety.com</u>

EMEA Support Information: +31 33 808 0590 Email: <u>smc-support.emea@msasafety.com</u>

## Contents

| 1  | Description4                                                                                                    |                                                                    |  |  |  |  |
|----|----------------------------------------------------------------------------------------------------|--------------------------------------------------------------------|--|--|--|--|
| 2  | Hardware Connections                                                                                                    | 5                                                                  |  |  |  |  |
| 3  | Generate a License Product Key         3.1       How to Generate a Pre-key         3.2       How to Activate a Product Key                                                                                                    | <b>6</b><br>6<br>6                                                 |  |  |  |  |
| 4  | Data Array Parameters                                                                                                    | 7                                                                  |  |  |  |  |
| 5  | Configuring the FieldServer         5.1       OPC UA Server Configuration         5.2       Create Connection         5.3       Create Node         5.4       Create Task         5.5       Saving the Server Configuration         5.6       Resetting the Server Configuration         5.7       OPC UA Client Configuration         5.7.1       Create Connection         5.7.2       Create Node         5.7.3       Create Task.         5.7.4       Saving the Client Configuration         5.7.5       Resetting the Client Configuration         5.7.4       Saving the Client Configuration | 8<br>9<br>10<br>11<br>11<br>11<br>12<br>12<br>13<br>14<br>15<br>15 |  |  |  |  |
| 6  | Importing and Exporting Configurations.         6.1       How to Export the Configuration.         6.2       How to Import the Configuration.         6.3       How to Import a PE Configuration.                                                                                                    | <b>16</b><br>16<br>16<br>17                                        |  |  |  |  |
| 7  | Communication Functionality                                                                                                    | <b>18</b><br>18<br>18<br>18                                        |  |  |  |  |
| 8  | Troubleshooting8.1Uploading the OPC UA Firmware8.1.1How to Update the FieldServer8.2OPC UA Test Tools8.2.1UaExpert8.2.2OPC Reference Client8.3Debugging an OPC UA connection8.4Using UaExpert for Testing an OPC UA Server8.5Testing FieldServer as an OPC UA Server                                                                                                    | <b>19</b><br>19<br>19<br>19<br>19<br>20<br>20<br>24                |  |  |  |  |
| 9  | Example Configurations         9.1       Example Server Configuration         9.2       Example Client Configuration                                                                                                    | <b>26</b><br>26<br>28                                              |  |  |  |  |
| 10 | Marketing<br>10.1 Case Studies<br>10.2 Keywords                                                                                                    | <b>29</b><br>29<br>29                                              |  |  |  |  |
| 11 | Glossary                                                                                                    | 30                                                                 |  |  |  |  |

## 1 Description

The OPC UA driver allows the FieldServer to transfer data to and from devices over Ethernet using the OPC UA protocol. The FieldServer can emulate either a Server or Client.

If configured as an OPC UA Client, the FieldServer will create socket connections to configured OPC UA Server endpoints. Upon successfully connecting, the driver will create client sessions and using the session, will poll for the requested data points.

If configured as an OPC UA Server, the FieldServer creates one OPC UA endpoint that other OPC UA Clients can connect to. Nodes are added to OPC Server to store data points and tasks are configured to map data stored in the FieldServer (usually from other drivers) to the Value attribute of the nodes.

In OPC UA, data is stored in nodes. Each node has a unique node-ID which is a combination of a namespace and identifier. Each node has various attributes, the actual data value and sometimes references to other nodes. For a list of supported data types and attributes, please refer to **Section 7.2** and **Section 7.3** respectively.

The information that follows describes how to expand upon the factory defaults provided in the configuration files included with the FieldServer.

## 2 Hardware Connections

This block diagram lists common network connections that can monitor and/or serve OPC UA data using other protocols like Modbus<sup>®</sup> RTU or Modbus TCP/IP, BACnet<sup>®</sup> and HTTP.

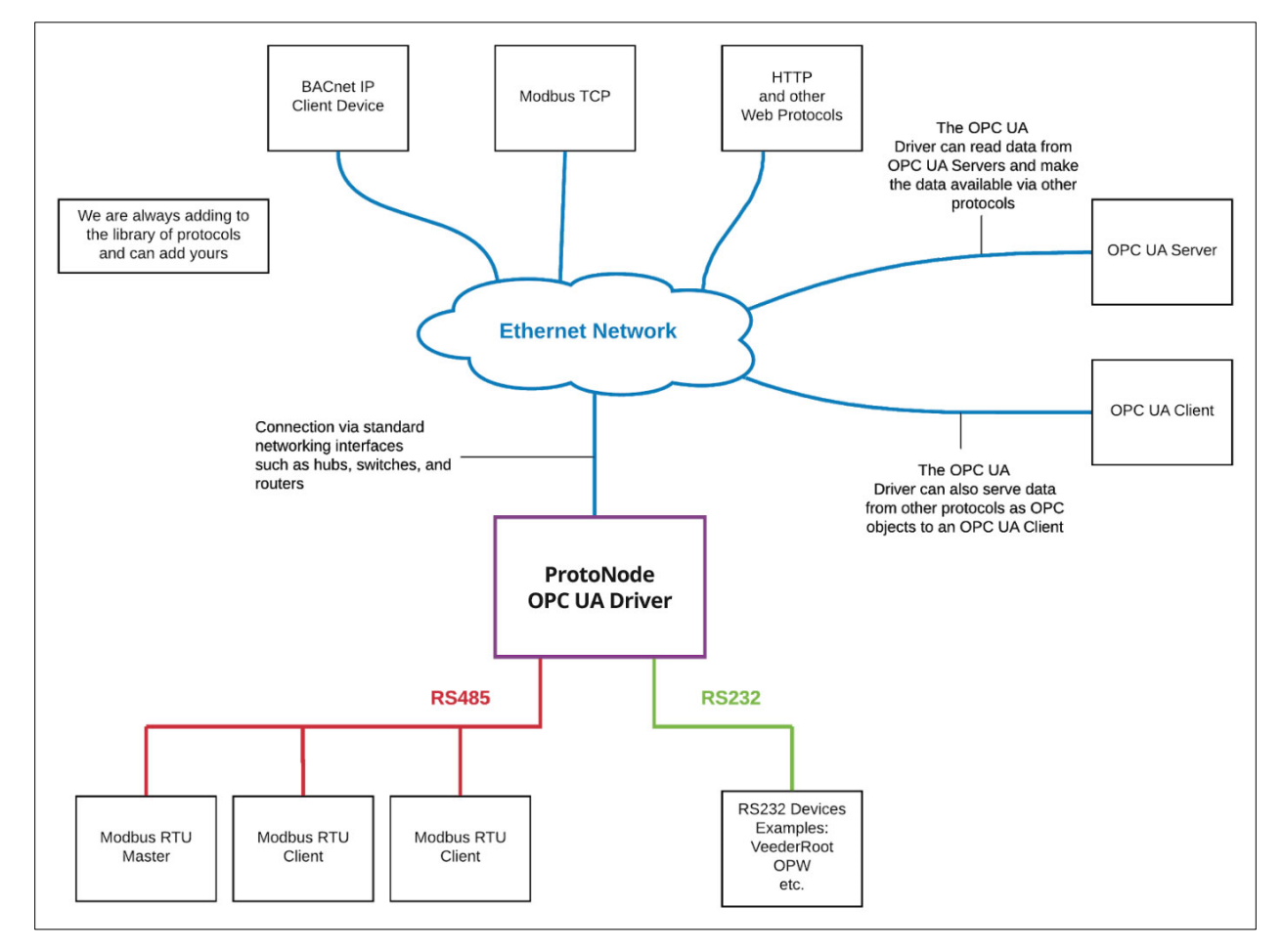

## 3 Generate a License Product Key

OPC UA requires a license product key. To generate this license product key a pre-key from the hardware is required.

#### 3.1 How to Generate a Pre-key

- 1. Go to the license page. http://{IPADDRESS}/htm/fsgui.htm#20\_OID
- 2. Click the Get Pre-Key button.

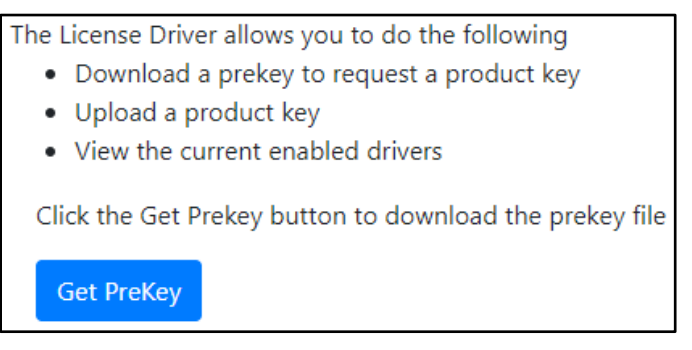

A pre-key.txt file will be created and downloaded to your system. Send this pre-key.txt and your Job number (FSE1234) to Chipkin support.

#### 3.2 How to Activate a Product Key

Chipkin support can generate a license product key from the hardware pre-key. The product key will be sent as a text file via email.

- 1. Go to the license page http://{IP\_ADDRESS}/chipkinLicenseDriver/ui/
- 2. Click "Browse" button and select the productkey-XXXXX.txt file provided to you by Chipkin Support.
- 3. Click the "Upload Product Key" button and wait for the product key to finish uploading.

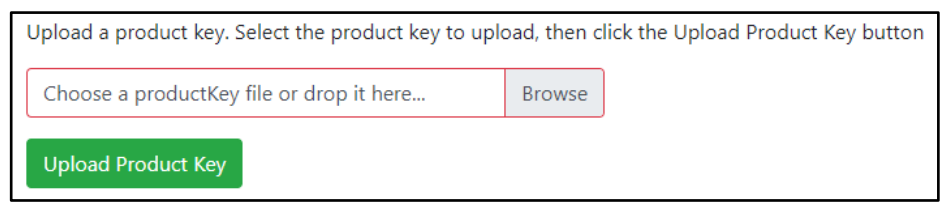

The list of enabled product codes can be viewed in the "Enabled Product Codes" list.

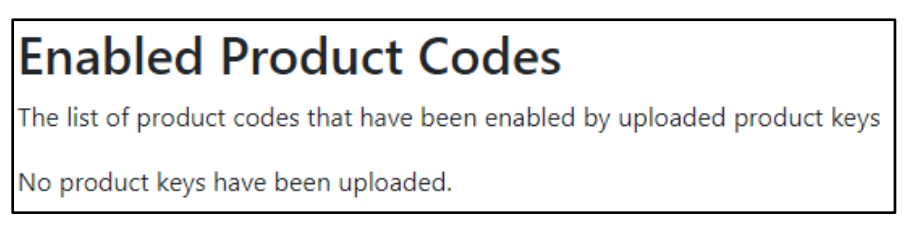

## 4 Data Array Parameters

Data Arrays are "protocol neutral" data buffers for storage of data to be passed between protocols. It is necessary to declare the data format of each of the Data Arrays to facilitate correct storage of the relevant data. For OPC UA configuration, the data array section is the only section needed to be defined in the CSV file. There are no Client Side or Server Side connections needed for OPC UA. To download the config.csv file refer to **Section 6.3** – How to Import a PE Configuration.

The rest of the configuration will be completed in **Section 5**.

| Section Title     |                                                    |                           |
|-------------------|----------------------------------------------------|---------------------------|
| Data_Arrays       |                                                    |                           |
| Column Title      | Function                                           | Legal Values              |
| Data Array Name   | Provide name for Data Array                        | Up to 15 alphanumeric     |
| Data_Anay_Name    | Flovide hame for Data Allay                        | characters                |
| Doto Arroy Format | Provide data format. Each Data Array can only take | Float, Bit, Byte, Uint16, |
| Dala_Anay_Fonnal  | on one format.                                     | Uint32, Sint16, Sint32    |
|                   | Number of Data Objects. Must be larger than the    |                           |
| Data_Array_Length | data storage area required by the Map Descriptors  | 1-10000                   |
|                   | for the data being placed in this array.           |                           |

#### **Example**

| <pre>// Data Arrays</pre> |                     |                     |
|---------------------------|---------------------|---------------------|
| Data_Arrays               |                     |                     |
| Data_Array_Name           | , Data_Array_Format | , Data_Array_Length |
| DA_AI_01                  | , UInt16            | , 200               |
| DA_AO_01                  | , UInt16            | , 200               |
| DA_DI_01                  | , Bit               | , 200               |
| DA DO 01                  | , Bit               | , 200               |

## 5 Configuring the FieldServer

To configure the OPC UA driver go to the home page by visiting <u>http://{IP\_ADDRESS}/opcuaDriver/ui/</u>.

| Application Engine |         |  |  |  |  |  |  |  |
|--------------------|---------|--|--|--|--|--|--|--|
| Home               | Welcome |  |  |  |  |  |  |  |
| License            |         |  |  |  |  |  |  |  |
| Import/Export      |         |  |  |  |  |  |  |  |
| Drivers >          |         |  |  |  |  |  |  |  |
| Stats              |         |  |  |  |  |  |  |  |
| Diagnostics        |         |  |  |  |  |  |  |  |

Click on the Drivers tab and then on OPCUA.

| Drivers 🗠 |  |
|-----------|--|
| OPCUA     |  |

On the OPC Configuration screen, select to configure the FieldServer as an OPC UA Client or Server.

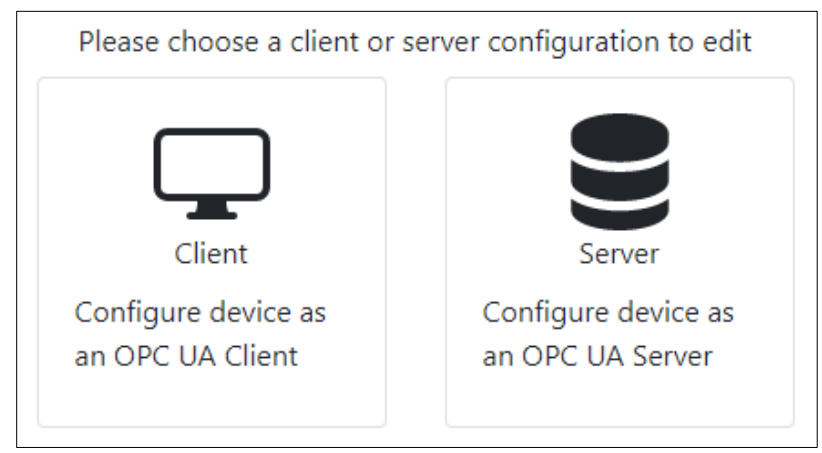

#### 5.1 OPC UA Server Configuration

This section documents and describes the parameters necessary for configuring the FieldServer to communicate with an OPC UA Client.

The configure the FieldServer as an OPC UA Server, follow the instructions below to add a Connection (contains information about the server), Nodes (UA Objects organized by folders), and finally Tasks (UA Variables that belong to the UA Objects).

#### 5.2 Create Connection

To set up an OPC Server, first create a connection. The connection contains information about this device acting as an OPC Server and how OPC UA Clients will connect to it.

| Connections |         |            |      |               |                   |              |         |
|-------------|---------|------------|------|---------------|-------------------|--------------|---------|
| Name        | Туре    | Parameters | Port | Resource Path | Manufacturer Name | Product Name | Actions |
| Create Con  | nection |            |      |               |                   |              |         |

- 1. Click on the "Create Connection" button to open the Create Connection form.
- 2. Fill out the fields in the form. The fields are as follows:

| Column Title     | Function                                                                                                    | Legal Values                                               |
|------------------|----------------------------------------------------------------------------------------------------|------------------------------------------------------------|
| Name             | Name of the server. Used internally as an identifier.                                                                                                  | Text (must be unique)                                      |
| Туре             | The type of connection.                                                                                                    | ethernet                                                   |
| Parameters: Port | The physical port on the FieldServer to use.                                                                                                    | n1                                                         |
| Port             | The TCP listening port for the OPC UA<br>Server.                                                                                                    | 26543, 4840, available TCP port                            |
| Hostname         | The IP Address or domain host name of the device running the server.                                                                                   | <b>192.168.1.72</b> , example-pc                           |
| ResourcePath     | The URI endpoint for the server. Examples:<br>/UA or /UA/MyDevice. If blank, the uri is<br>simply the root endpoint:<br>opc.tcp://{IP Address}:{port}. | /UA, /UA/TestServer, any text that specifies a path format |
| ManufacturerName | The name of the manufacturer of the server.                                                                                                    | Text; Chipkin Automation<br>Systems                        |
| ProductName      | The name of the product.                                                                                                    | Text; CAS FS OPC UA Server                                 |

#### NOTE: In the table the bold legal values are the default.

3. Click the "Save" button to add the connection.

If successful, the new entry will be populated in the Connections table:

| Connections     |          |            |       |                |                   |                      |             |
|-----------------|----------|------------|-------|----------------|-------------------|----------------------|-------------|
| Name            | Туре     | Parameters | Port  | Resource Path  | Manufacturer Name | Product Name         | Actions     |
| Test Server     | Ethernet |            | 26543 | /UA/TestServer | Example Company   | Example Product-00XX | Edit Delete |
| Create Connecti | ion      |            |       |                |                   |                      |             |

NOTE: Only one server connection can exist. If multiple connections are created, only the first one will be used.

#### 5.3 Create Node

Follow the instructions below to add objects to the OPC UA Server.

| Nodes       |      |         |        |         |
|-------------|------|---------|--------|---------|
| Connection  | Name | Node Id | Folder | Actions |
| Create Node |      |         |        |         |

- 1. Click on the "Create Node" button to open the Create Node form.
- 2. Fill out the fields in the form. The fields are as follows:

| Column Title | Function                                                                                                    | Legal Values                                                                |
|--------------|----------------------------------------------------------------------------------------------------|-----------------------------------------------------------------------------|
| Name         | The name of the object.                                                                                                    | Text (must be unique)                                                       |
| Connection   | The name of the server to add this object.                                                                                                    | Text (use the name of the<br>Connection created in the<br>previous section) |
| Nodeld       | The nodeld to assign to this object. If left blank, the driver will generate one.                                                                                                    | "ns=1;i=1001",<br>"ns=2;s=example_object"                                   |
| Folder       | The folder path where this object exists.<br>This is primarily for organizing the objects. If<br>left blank, the object will be placed in the<br>root object folder of the OPC UA server. | Path<br>Examples:<br>"BuildingA/FloorB/RoomC"<br>"MachineRoom1/CabinetX"    |

3. Click on the "Save" button to add the node.

If successful, the new entry will be populated in the Nodes table:

| Nodes       |            |         |                        |             |
|-------------|------------|---------|------------------------|-------------|
| Connection  | Name       | Node Id | Folder                 | Actions     |
| Test Server | Thermostat |         | BuildingA/FloorB/RoomC | Edit Delete |
| Create Node |            |         |                        |             |

Repeat the above steps to add additional objects.

#### 5.4 Create Task

Create tasks to add variables to configured objects.

| Tasks       |      |           |      |             |         |  |
|-------------|------|-----------|------|-------------|---------|--|
| Name        | Node | Data Type | Туре | Data Broker | Actions |  |
| Create Task |      |           |      |             |         |  |

- 1. Click on the "Create Task" button to open the Create Task form.
- 2. Fill out the fields in the form. The fields are as follows:

| Column Title      | Function                                                           | Legal Values                                                     |
|-------------------|--------------------------------------------------------------------|------------------------------------------------------------------|
| Name              | The name of the variable to add.                                   | Text (must be unique)                                            |
| Node              | The node that this variable belongs to.                            | Text (use the name of a node<br>created in the previous section) |
| DataBroker: Name  | The data array in the protocol engine to retrieve the value.       | One of the Data Array names                                      |
| DataBroker: Start | The starting offset in the array to retrieve the value.            | 0 to ("Data_Array_length" - 1)                                   |
| DataType          | The type of data that this data point represents.                  | Refer to Section 7.2                                             |
| Туре              | Select whether this data point is read, read/write, or write only. | Read, Read/Write, Write                                          |
| Desc              | Description of the data point.                                     | Text                                                             |

3. Click the "Save" button to add the task.

If successful, the new entry will be populated in the Tasks table:

| lasks       |            |           |             |             |          |      |
|-------------|------------|-----------|-------------|-------------|----------|------|
| Name        | Node       | Data Type | Туре        | Data Broker | Act      | ions |
| Temperature | Thermostat | Float     | read        | PE:DA_AI:10 | Edit Del | lete |
| Set Point   | Thermostat | Float     | write, read | PE:DA_AI:20 | Edit Del | lete |
| Create Task |            |           |             |             |          |      |

4. Repeat the above steps to add additional variables.

#### 5.5 Saving the Server Configuration

When the configuration is complete, click on the "Save Configuration" button to save all of the updates and changes. For the configuration to take effect, reboot the system.

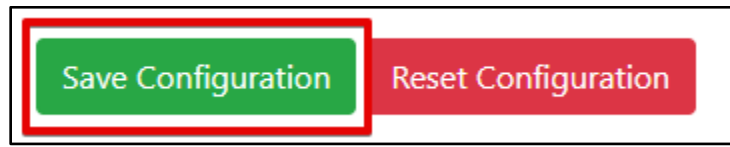

#### 5.6 Resetting the Server Configuration

To clear the configuration and start over, click the "Reset Configuration" button. Then follow the instructions in the sections above to create new connections, nodes, and tasks.

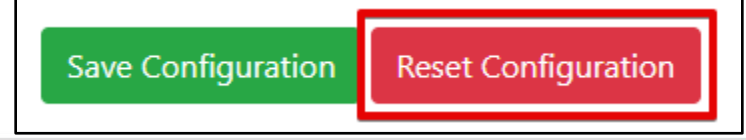

#### 5.7 OPC UA Client Configuration

To configure the FieldServer as an OPC UA Client, follow the instructions below to add a Connection (how to connect to OPC UA Servers), Nodes (OPC UA Client session information), and finally Tasks (data points on the OPC UA Server to read).

#### 5.7.1 Create Connection

Add information on how to connect to one or more OPC UA Servers.

| Connee      | ctions |            |          |               |           |           |         |
|-------------|--------|------------|----------|---------------|-----------|-----------|---------|
| Name        | Туре   | Parameters | Endpoint | Initial Delay | Max Delay | Max Retry | Actions |
| Create Conn | ection |            |          |               |           |           |         |

- 1. Click on the "Create Connection" button to open the Create Connection form.
- 2. Fill out the fields in the form. The fields are as follows:

| Column Title                                                                                 | Function                                                                                                    | Legal Values                                                                                                    |
|----------------------------------------------------------------------------------------------|----------------------------------------------------------------------------------------------------|----------------------------------------------------------------------------------------------------|
| Name                                                                                         | The name of the server to connect to, used internally as an identifier.                                                         | Text (must be unique)                                                                                                    |
| Туре                                                                                         | The type of connection.                                                                                                    | ethernet                                                                                                    |
| Parameters: Port                                                                             | The physical port on the FieldServer to use.                                                                                    | n1                                                                                                    |
| Endpoint                                                                                     | The OPC UA Server endpoint to connect to.                                                                                       | opc.tcp://{hostname or ip address}:<br>{port}/{referencePath}<br>Example:<br>opc.tcp://192.168.1.72:26543/UA/<br>TestServer |
| InitialDelay                                                                                 | Delay in milliseconds before the first attempt<br>to reconnect is made after initial connection<br>failure.                     | 0-65535, <b>1000</b>                                                                                                    |
| MaxDelay                                                                                     | Further reconnection attempts will have an increased delay. This parameter defines the maximum delay between two reconnections. | 0-65535, <b>20000</b>                                                                                                    |
| MaxRetry The maximum number of unsuccessful consecutive retries before the connection fails. |                                                                                                    | 0-20, <b>1</b>                                                                                                    |

#### NOTE: In the table the bold legal values are the default.

3. Click the "Save" button to add the connection.

If successful, the new entry will be populated in the Connections table:

| Connections       |          |            |                                            |               |           |           |             |
|-------------------|----------|------------|--------------------------------------------|---------------|-----------|-----------|-------------|
| Name              | Туре     | Parameters | Endpoint                                   | Initial Delay | Max Delay | Max Retry | Actions     |
| ExampleServer     | Ethernet |            | opc.tcp://192.168.1.72:26543/UA/TestServer | 1000          | 20000     | 1         | Edit Delete |
| Create Connection |          |            |                                            |               |           |           |             |

Repeat the above steps to add other servers to poll for data.

#### 5.7.2 Create Node

For each connection, add a node that contains information on how to create an OPC UA Client Session.

| Nodes       |      |           |          |         |
|-------------|------|-----------|----------|---------|
| Connection  | Name | User Name | Password | Actions |
| Create Node |      |           |          |         |

- 1. Click on the "Create Node" button to open the Create Node form.
- 2. Fill out the fields in the form. The fields are as follows:

| Column Title                                      | Function                                                                                                    | Legal Values                                                        |  |
|---------------------------------------------------|----------------------------------------------------------------------------------------------------|---------------------------------------------------------------------|--|
| Name                                              | The name of the session, used internally as an identifier.                                                                                                    | Text (must be unique)                                               |  |
| Connection The connection that this session uses. |                                                                                                    | Text (use the name of a Connection created in the previous section) |  |
| UserName                                          | If the session requires a user login, this is the<br>username to use when creating a session.<br>Can be blank if the OPC UA Server endpoint<br>supports anonymous connections. | Text                                                                |  |
| Password                                          | If the session requires a user login, this is the<br>password to use when creating a session.<br>Can be blank if the OPC UA Server endpoint<br>supports anonymous connections. | Text                                                                |  |

3. Click the "Save" button to add the node.

If successful, the new entry will be populated in the Nodes table:

| Nodes         |           |           |          |             |
|---------------|-----------|-----------|----------|-------------|
| Connection    | Name      | User Name | Password | Actions     |
| ExampleServer | MySession |           |          | Edit Delete |
| Create Node   |           |           |          |             |

Repeat the above steps for each connection that was created.

#### 5.7.3 Create Task

Add tasks to poll for specific data points.

| Tasks       |      |      |         |           |             |         |
|-------------|------|------|---------|-----------|-------------|---------|
| Name        | Node | Туре | Node Id | Attribute | Data Broker | Actions |
| Create Task |      |      |         |           |             |         |

- 1. Click on the "Create Task" button to open the Create Task form.
- 2. Fill out the fields in the form. The fields are as follows:

| Column Title        | Function                                                                 | Legal Values                                                        |
|---------------------|--------------------------------------------------------------------------|---------------------------------------------------------------------|
| Name                | The name of the data point.                                              | Text (must be unique)                                               |
| Node                | The node that represents the session to use to poll for this data point. | Text (use the name of a Node<br>configured in the previous section) |
| DataBroker:<br>Name | The data array in the protocol engine to store the value.                | One of the Data Array names                                         |
| DataBroker: Start   | The starting offset in the array to store the value.                     | 0 to ("Data_Array_length" - 1)                                      |
| Туре                | The type of task which defines how the data point is polled.             | read                                                                |
| ScanInterval        | How often in seconds to poll for data.                                   | 0 - (Max UINT32), <b>30</b>                                         |
| Nodeld              | The nodeld of the data point to poll.                                    | "ns=1;i=1001",<br>"ns=2;s=example_object"                           |
| Attribute           | The attribute of the node to poll.                                       | Value (see Section 7.3 for list of attributes)                      |

#### NOTE: In the table the bold legal values are the default.

1. Click the "Save" button to add the task.

If successful, the new entry will be populated in the Tasks table:

| Tasks       |               |      |             |           |             |             |
|-------------|---------------|------|-------------|-----------|-------------|-------------|
| Name        | Node          | Туре | Node Id     | Attribute | Data Broker | Actions     |
| Thermostat  | ExampleServer | Read | ns=1;i=1004 | Value     | PE:DA_AI:10 | Edit Delete |
| Create Task |               |      |             |           |             |             |

Repeat the above steps to add additional data points to poll.

## 5.7.4 Saving the Client Configuration

When the configuration is complete, click on the "Save Configuration" button to save all of the updates and changes. For the configuration to take effect, reboot the system.

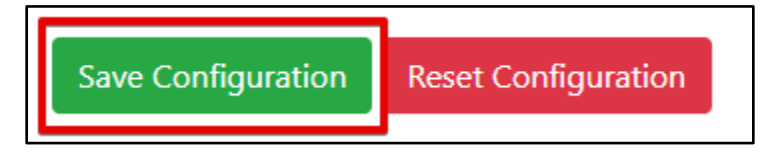

### 5.7.5 Resetting the Client Configuration

To clear the configuration and start over, click the "Reset Configuration" button. Then follow the instructions in the sections above to create new connections, nodes, and tasks.

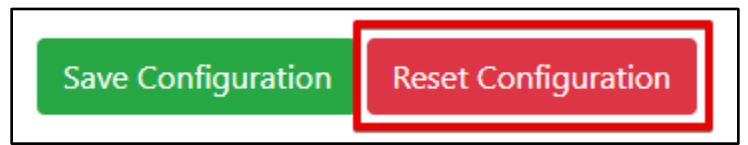

## 6 Importing and Exporting Configurations

It is possible to export the current configuration to back it up or simply to make some edits. Users can also import either the entire configuration via a zip file or a PE (Protocol Engine) configuration.

See **Section 9** for example configurations.

#### 6.1 How to Export the Configuration

- 1. Go to the system configuration page <u>http://{IP\_ADDRESS}/chipkinConfiguration/ui/.</u>
- 2. Click the Export Configuration button.

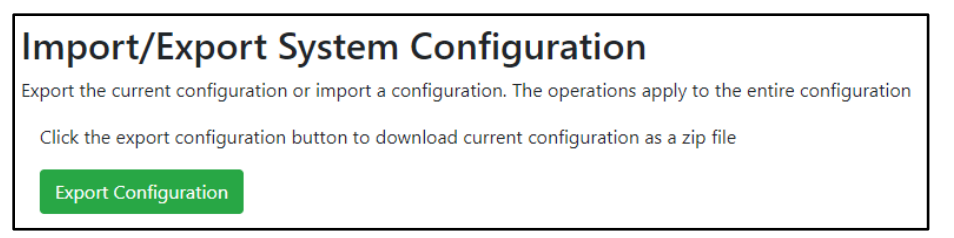

#### 6.2 How to Import the Configuration

The file to import the configuration must be a zip file. The zip file should contain the following folders:

- ae This folder contains any configuration files for the ae configuration. Refer to **Section 9** for an example of ae configuration.
- documents This folder contains any driver specific documents. For example, license product keys, etc.
- pe This folder contains one config.csv file for the pe configuration.

To make sure the folder directory is correct, do an Export first, then extract the files, edit them, then zip them up again.

To import the configuration:

- 1. Go to the system configuration page <u>http://{IP\_ADDRESS}/chipkinConfiguration/ui/</u>.
- 2. Click the "Browse" button in the "Import/Export System Configuration" section and select the zip file containing the configuration to import.
- 3. Click the "Import Configuration" button and wait for the configuration to finish importing.
- 4. If successful, a success message will appear prompting a reboot of the FieldServer for the changes to take effect.

| Import/Export System Configuration                                                                           |  |  |  |  |
|----------------------------------------------------------------------------------------------------|--|--|--|--|
| Export the current configuration or import a configuration. The operations apply to the entire configuration |  |  |  |  |
| Click the export configuration button to download current configuration as a zip file                        |  |  |  |  |
| Export Configuration                                                                                         |  |  |  |  |
| Import a configuration zip file. Select the file to import, then click the Import Configuration              |  |  |  |  |
| Choose a configuration zip file or drop it here Browse                                                       |  |  |  |  |
| Import Configuration                                                                                         |  |  |  |  |

#### 6.3 How to Import a PE Configuration

It is possible to import a PE (Protocol Engine) configuration separately. To import a PE configuration:

- 1. Go to the system configuration page <u>http://{IP\_ADDRESS}/chipkinConfiguration/ui/</u>.
- 2. Click the "Browse" button in the "Import Specific Configuration" section and select the csv file containing the pe configuration to import.
- 3. Click the "Import PE Configuration" button and wait for the configuration to finish importing.
- 4. If successful, a success message will appear prompting a reboot of the FieldServer for the changes to take effect.

| Import Specific Configuration                                                                                            |                                                    |  |  |  |  |  |  |  |  |  |  |
|----------------------------------------------------------------------------------------------------|----------------------------------------------------|--|--|--|--|--|--|--|--|--|--|
| Use the following control to import a specific portion of the configuration, this includes:<br>• Import PE Configuration |                                                    |  |  |  |  |  |  |  |  |  |  |
| Import a pe configuration csv file. Select the file to import, then click the Import PE Configuration                    |                                                    |  |  |  |  |  |  |  |  |  |  |
|                                                                                                    | Choose a pe config.csv file or drop it here Browse |  |  |  |  |  |  |  |  |  |  |
|                                                                                                    | Import PE Configuration                            |  |  |  |  |  |  |  |  |  |  |

## 7 Communication Functionality

## 7.1 Supported Functionality

#### Client:

- Connect (using opc.tcp or https)
- CreateSession (with or without username and password)
- Read

### Server:

- Read
- Write

## 7.2 Supported Server Datatypes

- Null
- Boolean
  - SByte
- Byte

•

UInt64

Int32

UInt32

Int64

•

•

•

- Int16 Float
- UInt16
   Double

## 7.3 Supported Client Attributes to Read

The following is a list of attributes that can be read from an OPC UA object. The most common one will be the 'Value' attribute, but the OPC UA driver supports reading from the other attributes as well.

- Nodeld
- NodeClass
- BrowseName
- DisplayName
- Description
- WriteMask
- UserWriteMask
- IsAbstract

- Symmetric
- InverseName
- ContainsNoLoops
- EventNotifier
- Value
- DataType
- ValueRank
- ArrayDimensions

- AccessLevel
- UserAccessLevel
- MinimumSamplingInt
   erval
- Historizing
- Executable

- String
- DateTime
- Guid
- ByteString

## 8 Troubleshooting

#### 8.1 Uploading the OPC UA Firmware

The OPC UA firmware does not come in the DCC000 default firmware from MSA-Safety. A custom firmware image needs to be loaded to enable the OPC UA driver.

#### 8.1.1 How to Update the FieldServer

- 1. Download the FieldServer firmware image. <u>https://s.chipkin.com/files/uploads/2020/nov/secure-to-insecure\_Chipkin-B0017-1.0.0-beta-armv7.simg</u>
- 2. Use the FieldServer toolbox to discover your FieldServer. https://us.msasafety.com/downloads#smc
- 3. Browse to the FS-GUI firmware update page. http://{IPADDRESS}/htm/fsgui.htm#20\_OID
- 4. Go to Setup => File Transfer, then click the Firmware tab on the right.
- 5. Click the "Choose File" button and select the secure-to-insecure FieldServer firmware image "secure-to-insecure\_Chipkin-B0017-1.0.0-beta-armv7.simg" then click the "Submit" button.
- 6. Wait for the firmware to be uploaded. Then click the "System Reboot" button.

#### NOTE: Be sure to click System Reboot, not System Restart.

#### 8.2 OPC UA Test Tools

A list of OPC UA testing tools that you can use to test the functionality of your system.

#### 8.2.1 UaExpert

A Full-Featured OPC UA Client: https://www.unified-automation.com/products/development-tools/uaexpert.html

Features:

- OPC UA Data Access View
- OPC UA Alarms & Conditions View
- OPC UA Historical Trend View
- Server Diagnostics View
- Simple Data logger CSV Plugin
- OPC UA Performance Plugin
- GDS Push-Model Plugin

#### 8.2.2 OPC Reference Client

Official reference client used by the OPC Foundation for certification.

https://github.com/OPCFoundation/UA-.NETStandard

https://github.com/OPCFoundation/UA-.NETStandard/tree/master/Applications/ReferenceClient

#### 8.3 Debugging an OPC UA connection

- If connections are not working properly, confirm the OPC UA Server Endpoint. Depending on how it has been configured, try using both the IP Address and the HostName. For example:
  - IP Address format: opc.tcp://192.168.1.72:26543/UA/TestServer
  - HoseName format: opc.tcp://example-pc:26543/UA/TestServer
- Verify that the URL contains the opc.tcp://. If it is missing, the connection will fail.
- Verify the resource path part of the endpoint. These are very specific and case sensitive. Some servers do not specify a resource path. See the following examples:
  - No resource path: opc.tcp://192.168.1.72:26543/
  - With resource path: opc.tcp://example-pc:26543/UA/
  - With longer path: opc.tcp://192.168.1.72:26543/UA/TestServer
- When using the FieldServer as an OPC UA Server, ensure that the FieldServer is on the same subnet as the OPC UA Client that is attempting to poll for data.

#### 8.4 Using UaExpert for Testing an OPC UA Server

Follow the steps in this section to setup the UaExpert tool to test a connection to an OPC UA Server (either the FieldServer configured as an OPC UA Server or to test an existing server to see what data is on it).

- 1. Download and install the tool: https://www.unified-automation.com/products/development-tools/uaexpert.html
- 2. In the tool, right-click on the Servers folder and click the Add option.

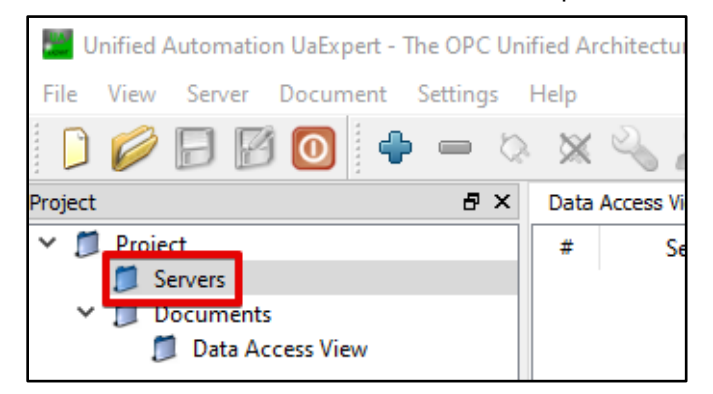

3. In the Add Server dialog box, click the "Advanced" tab

| Mdd Server                                                                                                    | ? | × |  |  |  |  |  |  |  |  |
|----------------------------------------------------------------------------------------------------|---|---|--|--|--|--|--|--|--|--|
| Configuration Name Discovery Advanced                                                                                  |   |   |  |  |  |  |  |  |  |  |
| Endpoint Filter: No Filter                                                                                             |   | • |  |  |  |  |  |  |  |  |
| <ul> <li>Local</li> <li>Local Network</li> <li>Plan 9 Network Provider</li> <li>Microsoft Terminal Services</li> </ul> |   |   |  |  |  |  |  |  |  |  |

- 4. Fill out the following fields:
  - a. Fill out the Configuration Name. This is a generic name to save this configuration
  - b. Fill out the Endpoint URL. This should match the OPC UA Server endpoint.
  - c. Fill out the Session Name. This is a generic name for the session.

| 📰 Add Server                 | ? ×                                  |
|------------------------------|--------------------------------------|
| Configuration Name TestServe | er                                   |
| Discovery Advanced           | 1. Fill out Configuration Name       |
| Server Information           |                                      |
| Endpoint Url                 | p://192.168.1.72:26543/UA/TestServer |
| Reverse Connect              | 2. Fill out Endpoint Url             |
| Security Settings            |                                      |
| Security Policy              | None 👻                               |
| Message Security Mode        | None 👻                               |
| Authentication Settings      |                                      |
| Anonymous                    |                                      |
| Username                     | Store                                |
| Password                     |                                      |
| Certificate                  |                                      |
| Private Key                  |                                      |
| Session Settings             |                                      |
| Session Name                 | Test                                 |
|                              |                                      |
|                              | 3. Fill out Session Name             |
|                              |                                      |
|                              |                                      |
| Connect Automatically        |                                      |
|                              | OK Cancel                            |

- Unified Automation UaExpert The OPC Unified Arch File View Server Document Settings Help Project Project Project Project Data Access View Data Access View
- 5. Click the "Ok" button to add it to the Server list

6. Right-click the newly added server and click connect

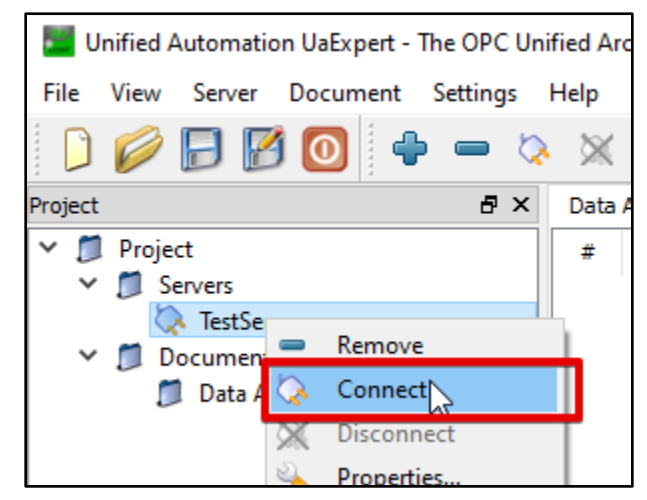

7. If there is an error, it will be displayed in the Log at the bottom of the screen. Here is an example of a BadCommunicationError:

| 2020-11-20 8:38:52.467 AM | General     |            | [uastack] OpcUa_SecureConnection_OnNotify: Connect event: ERROR 0x80050000!           |
|---------------------------|-------------|------------|---------------------------------------------------------------------------------------|
| 2020-11-20 8:38:52.467 AM | General     |            | [uastack] OpcUa_SecureConnection_OnNotify: Connect event: Notifying owner! 0x80050000 |
| 2020-11-20 8:38:52.467 AM | Server Node | TestServer | Could not connect to server: BadCommunicationError                                    |

8. If successful, the OPC UA Server object tree will be populated in the Address Space section. You may see a Certificate Validation dialog box appear. Review the information and Accept the server certificate temporarily for this session.

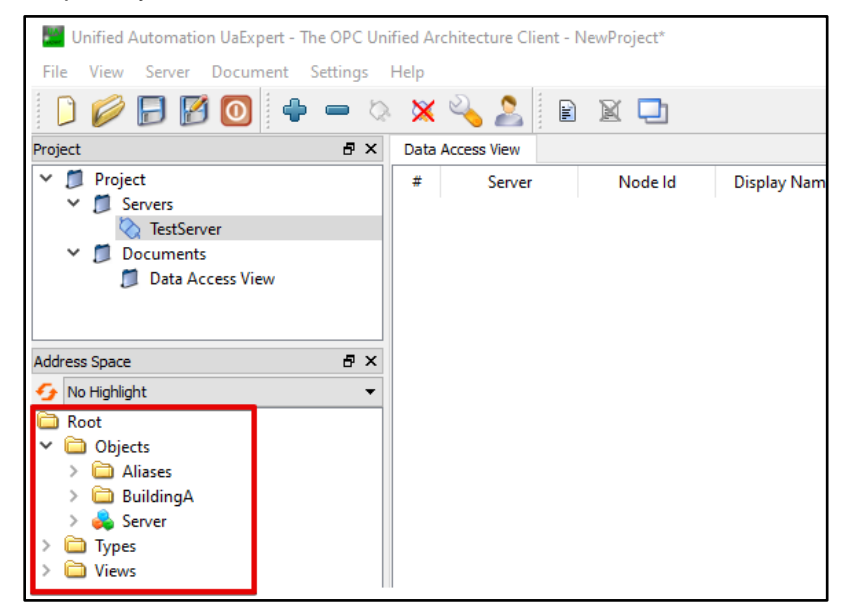

9. Open up any folders to see the objects that are available. You can see all the properties of the objects and attributes in the far right screens labelled Attributes and References.

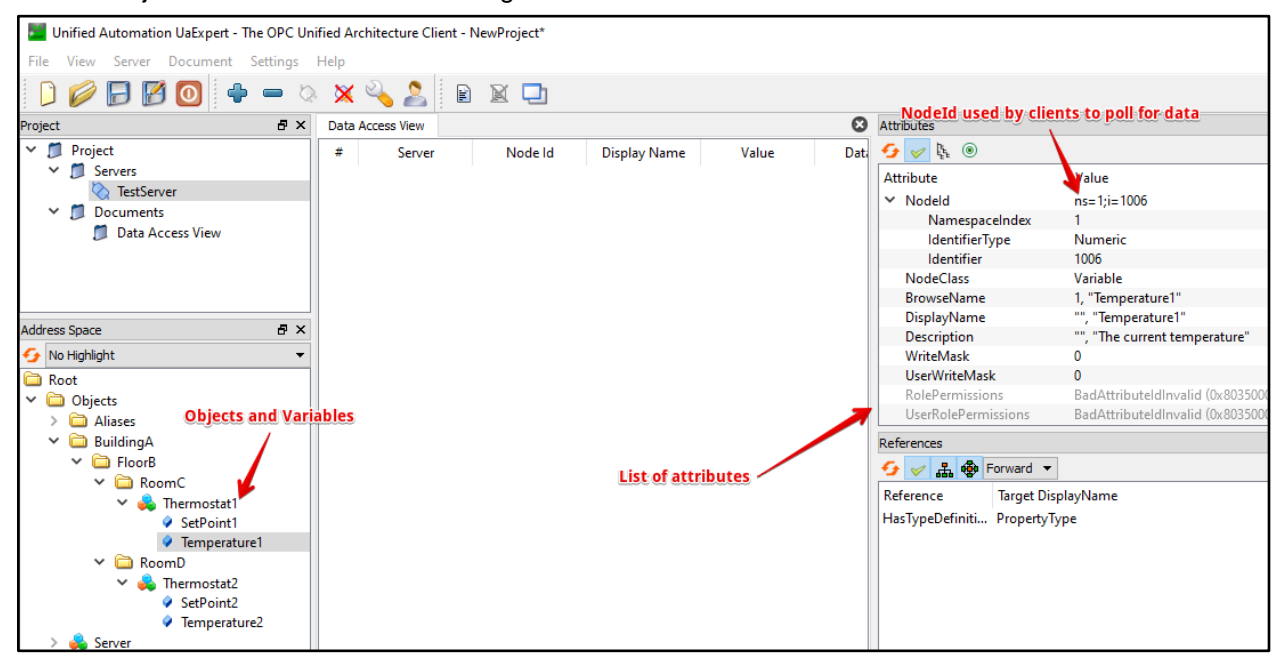

#### 10. Drag and drop variables to the Data Access View screen in the middle to check data values.

| Data | Data Access View |                  |              |       |          |                  |                  |            |  |  |  |  |  |  |  |
|------|------------------|------------------|--------------|-------|----------|------------------|------------------|------------|--|--|--|--|--|--|--|
| #    | Server           | Node Id          | Display Name | Value | Datatype | Source Timestamp | Server Timestamp | Statuscode |  |  |  |  |  |  |  |
| 1    | TestServer       | NS1 Numeric 1006 | Temperature1 | 10    | Float    | 8:42:16.570 AM   | 8:46:55.507 AM   | Good       |  |  |  |  |  |  |  |
| 2    | TestServer       | NS1 Numeric 1007 | SetPoint1    | 11    | Float    | 8:42:18.100 AM   | 8:46:56.821 AM   | Good       |  |  |  |  |  |  |  |
| 3    | TestServer       | NS1 Numeric 1008 | Temperature2 | 20    | Float    | 8:42:19.956 AM   | 8:46:57.972 AM   | Good       |  |  |  |  |  |  |  |
| 4    | TestServer       | NS1 Numeric 1009 | SetPoint2    | 21    | Float    | 8:42:21.635 AM   | 8:46:58.843 AM   | Good       |  |  |  |  |  |  |  |

#### 8.5 Testing FieldServer as an OPC UA Server

The following instructions are how to confirm that a FieldServer that has been configured as an OPC UA Server and is working correctly.

Follow the instructions in **Section 8.4** to use UaExpert to connect to a FieldServer that has been configured as an OPC UA Server.

1. Access the Data Array page by clicking on the Diagnostics tab from the Home page.

| Navigation                                                                      | DA       | DA_AI             |           |           |          |          |  |  |  |  |  |  |  |
|---------------------------------------------------------------------------------|----------|-------------------|-----------|-----------|----------|----------|--|--|--|--|--|--|--|
| <ul> <li>Configuration loaded from AE</li> <li>About</li> <li>Setup</li> </ul>  | Da       | Data Array        |           |           |          |          |  |  |  |  |  |  |  |
| View                                                                            | Data Arr | Data Array Attrib |           |           |          |          |  |  |  |  |  |  |  |
| Connections                                                                     |          |                   | Na        | me        |          |          |  |  |  |  |  |  |  |
| Data Arrays                                                                     | Data A   | Data Array Name   |           |           |          |          |  |  |  |  |  |  |  |
|                                                                                 | Data F   | Data Format F     |           |           |          |          |  |  |  |  |  |  |  |
| DA_AE_LOADER                                                                    | Length   | Length in Items   |           |           |          |          |  |  |  |  |  |  |  |
| DA_AI                                                                           | Bytes p  | Bytes per Item    |           |           |          |          |  |  |  |  |  |  |  |
| Noues                                                                           | Data A   | Data Age 0        |           |           |          |          |  |  |  |  |  |  |  |
| <ul> <li>Map Descriptors</li> <li>User Messages</li> <li>Diagnostics</li> </ul> |          |                   | Displ     | ay Format | Float    |          |  |  |  |  |  |  |  |
| _                                                                               | Data Arr | ray               |           |           |          |          |  |  |  |  |  |  |  |
|                                                                                 | Offset   | 0                 | 1         | 2         | 3        | 4        |  |  |  |  |  |  |  |
|                                                                                 | 0        | 0.000000          | 0.000000  | 0.000000  | 0.000000 | 0.000000 |  |  |  |  |  |  |  |
|                                                                                 | 10       | 10.000000         | 11.000000 | 0.000000  | 0.000000 | 0.000000 |  |  |  |  |  |  |  |
|                                                                                 | 20       | 20.000000         | 21.000000 | 0.000000  | 0.000000 | 0.000000 |  |  |  |  |  |  |  |
|                                                                                 | 30       | 0.00000           | 0.00000   | 0.000000  | 0.000000 | 0.000000 |  |  |  |  |  |  |  |

2. Change Values in the Data array and see the values updated in the UaExpert.

|              |                   |           |           |          |          |          |          |          |         | Proje                                                                                                    | ct                                               | ΒX                    | Data                                                           | a Access View                                                                           |                                                                        |                             |     |
|--------------|-------------------|-----------|-----------|----------|----------|----------|----------|----------|---------|----------------------------------------------------------------------------------------------------|--------------------------------------------------|-----------------------|----------------------------------------------------------------|-----------------------------------------------------------------------------------------|------------------------------------------------------------------------|-----------------------------|-----|
|              |                   |           |           |          |          |          |          |          |         | × .                                                                                                    | 📁 Project                                        |                       | #                                                              | Server                                                                                  | Node Id                                                                | Display Name                | Val |
| DA_A<br>Data | <b>N</b><br>Array |           |           |          |          |          |          |          |         | Project     Servers     Servers     Documents     Data Access View                                                                                                    |                                                  | #<br>1<br>2<br>3<br>4 | Server<br>TestServer<br>TestServer<br>TestServer<br>TestServer | Node Id<br>NS1 Numeric 1006<br>NS1 Numeric 1007<br>NS1 Numeric 1009<br>NS1 Numeric 1009 | Display Name<br>Temperature1<br>SetPoint1<br>Temperature2<br>SetPoint2 | Val<br>10<br>11<br>30<br>21 |     |
| Data Array   | y Attrib          | Na        | me        |          |          |          |          | Value    | _       |                                                                                                    |                                                  |                       |                                                                |                                                                                         |                                                                        |                             |     |
| Data Arra    | ay Name           |           |           |          | D        | A_AI     |          |          |         | Address Space                                                                                                    |                                                  |                       |                                                                |                                                                                         |                                                                        |                             |     |
| Data For     | mat               |           |           |          | F        | loat     |          |          |         | 9                                                                                                    | No Highlight                                     | •                     |                                                                |                                                                                         |                                                                        |                             |     |
| Length in    | n Items           |           |           |          | 2        | 00       |          |          |         | Contemporary Root                                                                                                    |                                                  |                       |                                                                |                                                                                         |                                                                        |                             |     |
| Bytes per    | r Item            |           |           |          | 4        | 4        |          |          |         |                                                                                                    | Dijects                                          |                       |                                                                |                                                                                         |                                                                        |                             |     |
| Data Age     | e                 |           |           |          | 0        | .231s    |          |          | -       | 1.                                                                                                    | > 🗀 Aliases                                      |                       |                                                                |                                                                                         |                                                                        |                             |     |
|              |                   |           |           |          |          |          |          |          | -       | 1                                                                                                    | <ul> <li>BuildingA</li> <li>FloorB</li> </ul>    |                       |                                                                |                                                                                         |                                                                        |                             |     |
|              |                   | Displa    | ay Format | Float    |          |          |          |          |         | <ul> <li>ComC</li> <li>ComC</li> <li< th=""><th></th><th></th><th></th><th></th><th></th><th></th></li<></ul> |                                                  |                       |                                                                |                                                                                         |                                                                        |                             |     |
| Data Array   | Data Array        |           |           |          |          |          |          |          |         |                                                                                                    | SetPoint1                                        |                       |                                                                |                                                                                         |                                                                        |                             |     |
| Offset       | 0                 | 1         | 2         | 3        | 4        | 5        | 6        | 7        | 8       |                                                                                                    | Imperature                                       |                       |                                                                |                                                                                         |                                                                        |                             |     |
| 0 0          | 0.000000          | 0.000000  | 0.000000  | 0.000000 | 0.000000 | 0.000000 | 0.000000 | 0.000000 | 0.00000 |                                                                                                    | Koomb                                            |                       |                                                                |                                                                                         |                                                                        |                             |     |
| 10 1         | 10.000000         | 11.000000 | 0.000000  | 0.000000 | 0.000000 | 0.000000 | 0.000000 | 0.000000 | 0.00000 |                                                                                                    | SetPoint2                                        |                       |                                                                |                                                                                         |                                                                        |                             |     |
| 20 3         | 30.000000         | 21.000000 | 0.000000  | 0.000000 | 0.000000 | 0.000000 | 0.000000 | 0.000000 | 0.00000 |                                                                                                    | <ul> <li>Temperature2</li> <li>Server</li> </ul> |                       |                                                                |                                                                                         |                                                                        |                             |     |

|         |            |           |            |          |          |          |          |          | ľ       | Ø Project<br>✓ M Servers | #                                                 | Server<br>TestServer | Node Id          | Display Name     | 10        | Value |  |
|---------|------------|-----------|------------|----------|----------|----------|----------|----------|---------|--------------------------|---------------------------------------------------|----------------------|------------------|------------------|-----------|-------|--|
|         |            |           |            |          |          |          |          |          | 1       | 🚫 TestServer             | 2                                                 | TestServer           | NS1 Numeric 1007 | SetPoint1        | 55        |       |  |
|         |            |           |            |          |          |          |          |          |         |                          | ✓                                                 | 4                    | TestServer       | NS1[Numeric]1008 | SetPoint2 | 21    |  |
| DA      | _AI        |           |            |          |          |          |          |          |         | 📁 Data Access View       |                                                   |                      |                  |                  |           |       |  |
| Di      | Data Array |           |            |          |          |          |          |          |         |                          |                                                   |                      |                  |                  |           |       |  |
| Data Ar | ray Attrib |           |            |          |          |          |          |          | _       |                          |                                                   |                      |                  |                  |           |       |  |
|         |            | Na        | me         |          |          |          |          | Value    |         |                          |                                                   |                      |                  |                  |           |       |  |
| Data A  | Array Name |           |            |          | D        | A_AI     |          |          |         | Add                      | ress Space 🗗 🗙                                    | ٢                    |                  |                  |           |       |  |
| Data F  | Format     |           |            |          | F        | loat     |          |          |         | 9                        | No Highlight 👻                                    | •                    |                  |                  |           |       |  |
| Lengt   | n in Items |           |            |          | 2        | 00       |          |          |         |                          | Root                                              |                      |                  |                  |           |       |  |
| Bytes   | per Item   |           |            |          | 4        |          |          |          |         | ľ                        | Objects                                           |                      |                  |                  |           |       |  |
| Data A  | \ge        |           |            |          | 0        | .355s    |          |          |         | 1                        | Allases BuildingA                                 |                      |                  |                  |           |       |  |
|         |            |           |            |          |          |          |          |          |         | 1                        | V D FloorB                                        |                      |                  |                  |           |       |  |
|         |            | Displa    | av Format  | Float    |          |          |          |          | ~       |                          | ✓                                                 |                      |                  |                  |           |       |  |
|         |            | Displa    | ., . simac |          |          |          |          |          |         |                          | 🗙 💑 Thermostat1                                   |                      |                  |                  |           |       |  |
| Data Ar | Data Array |           |            |          |          |          |          |          |         |                          | SetPoint1                                         |                      |                  |                  |           |       |  |
| Offset  | 0          | 1         | 2          | 3        | 4        | 5        | 6        | 7        | 8       |                          | <ul> <li>Iemperature I</li> <li>RecomD</li> </ul> |                      |                  |                  |           |       |  |
| 0       | 0.000000   | 0.000000  | 0.000000   | 0.000000 | 0.000000 | 0.000000 | 0.000000 | 0.000000 | 0.00000 | d                        | V 📥 Thermostat2                                   |                      |                  |                  |           |       |  |
| 10      | 10.00000   | 55.000000 | 0.000000   | 0.000000 | 0.000000 | 0.000000 | 0.000000 | 0.000000 | 0.00000 | d                        | SetPoint2                                         |                      |                  |                  |           |       |  |
| 20      | 30.00000   | 21.000000 | 0.000000   | 0.000000 | 0.000000 | 0.000000 | 0.000000 | 0.000000 | 0.00000 | ¢                        | Temperature2                                      |                      |                  |                  |           |       |  |

3. Change a value for a read/write or write only point in the UaExpert and see the value updated in the Data Array interface.

## 9 Example Configurations

## 9.1 Example Server Configuration

```
"ae": {
 "OPCUAServer": {
    "connections": [
        "type": "ethernet",
        "name": "TestServer",
        "port": 26543,
        "hostname": "192.168.2.168",
        "resourcePath": "/UA/TestServer",
        "manufacturerName": "Example Company",
       "productName": "Example Product"
   ],
    "nodes": [
       "name": "Thermostat1",
       "connection": "TestServer",
       "folder": "BuildingA/FloorB/RoomC"
     },
       "name": "Thermostat2",
       "connection": "TestServer",
       "folder": "BuildingA/FloorB/RoomD"
   ],
    "tasks": [
        "dataType": "Float",
        "type": ["read"],
        "name": "Temperature1",
        "node": "Thermostat1",
        "dataBroker": { "pe": { "Name": "DA_AI", "Start": "10" } },
        "desc": "The current temperature"
```

```
},
```

```
"dataType": "Float",
  "type": ["read", "write"],
  "name": "SetPoint1",
 "node": "Thermostat1",
 "dataBroker": { "pe": { "Name": "DA_AI", "Start": "11" } },
 "desc": "Setpoint for temperature"
},
  "dataType": "Float",
 "type": ["read"],
 "name": "Temperature2",
 "node": "Thermostat2",
 "dataBroker": { "pe": { "Name": "DA_AI", "Start": "20" } },
 "desc": "The current temperature"
},
  "dataType": "Float",
 "type": ["read", "write"],
 "name": "SetPoint2",
  "node": "Thermostat2",
  "dataBroker": { "pe": { "Name": "DA_AI", "Start": "21" } },
  "desc": "Setpoint for temperature"
```

## 9.2 Example Client Configuration

```
"ae": {
 "OPCUAClient": {
   "connections": [
        "type": "ethernet",
        "name": "QuickReferenceServer",
        "endpoint": "opc.tcp://localhost:62541/Quickstarts/ReferenceServer",
        "initialDelay": 1000,
       "maxDelay": 2000,
       "maxRetry": 1
   ],
    "nodes": [{ "name": "MySession", "connection": "QuickReferenceServer" }],
    "tasks": [
        "type": "read",
       "scanInterval": 30,
        "attribute": "Value",
        "name": "ScalarStaticFloat",
        "node": "MySession",
        "dataBroker": { "pe": { "Name": "DA_AI", "Start": "10" } },
       "nodeId": "ns=2;s=Scalar_Static_Float"
     },
        "type": "read",
        "scanInterval": 30,
        "attribute": "Value",
        "name": "ScalarStaticInt16",
        "node": "MySession",
        "dataBroker": { "pe": { "Name": "DA_AI", "Start": "11" } },
        "nodeId": "ns=2;s=Scalar_Static_Int16"
   ]
}
```

## 10 Marketing

#### 10.1 Case Studies

A series of case studies for OPC can be found here:

https://opcfoundation.org/resources/case-studies/

## 10.2 Keywords

OPC, OPC UA, OPC-UA Server, OPC UA Client, OPC Unified Architecture, OPC technologies, Open Platform Communications, Industry 4.0

#### 11 Glossary

**SOA** – Service-oriented architecture

**OPC** – Open Platform Communications. The acronym OPC was borne from OLE (object linking and embedding) for Process Control.

**OPC-UA** – Unified Architecture

**OPC-Classic** – The OPC standard that was restricted to the Windows operating system.

PubSub - Publish - Subscribe. A mechanism for data and event notification

**UACTT** – OPC UA Compliance Test Tool: <u>https://opcfoundation.org/developer-tools/certification-test-tools/opc-ua-compliance-test-tool-uactt/</u>

ERP - Enterprise Resource Planning

**MES** – Manufacturing Execution Systems